# Advancing Construction Analytics

### App User Guide & FAQ's

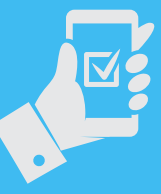

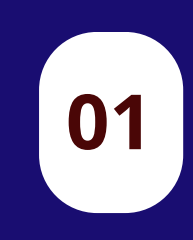

03

Downloading & Accessing Your Event App

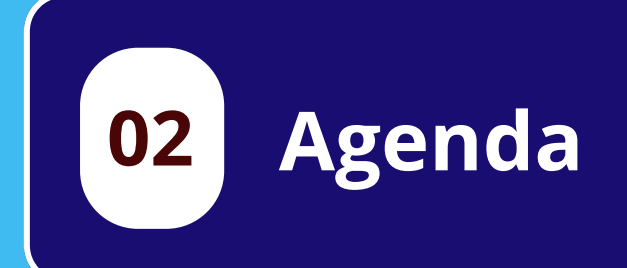

Networking & Making Connections

# **01** Accessing the Event App

So you can plan your experience with the Event App, please see the timeline for launch below.

| 31/3         | <ul> <li>31/3 Official Launch - Build your profile of deget acquainted with the app to hance open on site networking</li> <li>07/4 Meeting Bookings become available</li> <li>14/4 Chat feature goes live</li> <li>14/4 A A A A A A A A A A A A A A A A A A</li></ul> |  |
|--------------|----------------------------------------------------------------------------------------------------|--|
| 07/4         |                                                                                                    |  |
| 14/4         |                                                                                                    |  |
| 14/4<br>16/4 |                                                                                                    |  |
|              |                                                                                                    |  |
|              |                                                                                                    |  |

### **Downloading the Event App** FAQ's

#### When can I download the Event App?

You will be able to log-in and access the app on Monday, 31st March, from this point you will be able to customise your profile.

You will be able to view and curate your agenda from Friday 4th April. You will be able to book meetings from Monday 7th April.

The Chat function & Business Card swap will be activated right before the event.

### What is the Event App used for?

The event app is a great way for you to connect with your fellow attendees, swap virtual business cards, book meetings, view partner and speaker profiles and create your own agenda.

### How do I download/access the app?

Download the **Hanson Wade App** from the app store.

Enter the email address which you used to register for the meeting.

Create a password & Click into the Advancing Construction Analytics App.

#### Can I access the app on my desktop?

Yes, through https://advconanalyticsa1806.apps.crowdcomm s.com/advconanalytics

#### Who do I contact if I have issues with the app?

Please contact the <u>Hanson Wade Customer</u> <u>Support team</u>.

### Advancing Construction Analytics

10:07

Welcome to your Advancing Construction Analytics event appl Stay informed with the most recent event updates. and make connections through meeting bookings and business card swap. Don't forget to update your profile and business your pending meeting requests!

Onsite Information

Q 55%

( )

#### Why do I get an error saying my email address does not have access to the application?

This error will occur if you use a different email address to the one used to register.

Please also ensure you are using the most up to date version of the app. Quick Actions

Edit Profile

Networking at a Glance

## The Agenda

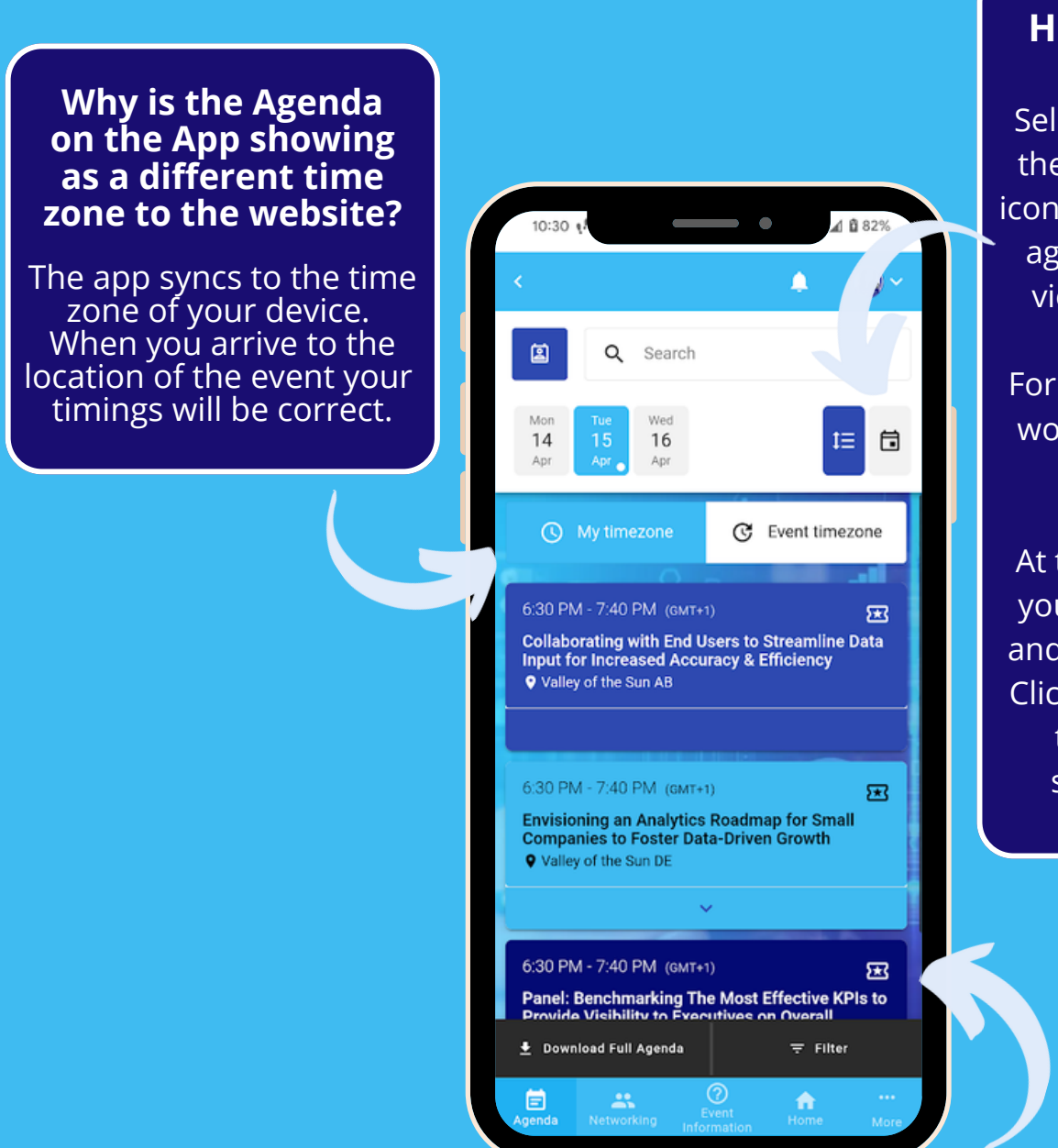

02

#### How do I view the Agenda?

Select the agenda tab, in the top right there are 2 icons for you to decide the agenda view. Either list view or calendar view.

For a tracked meeting we would advise a calendar view.

At the top of the agenda you can navigate by day and search for a talk title. Click into an agenda item to see the location, speaker details and synopsis.

#### How can I create a personalised Agenda?

Click into the agenda item you would like to attend and click on 'schedule' to add this to your schedule. This way you can personalise your own agenda and receive notifications for your upcoming sessions.

Your personalised agenda will sit within the 'My Schedule' tab. Alternatively, click the profile menu (top right) and select 'My Schedule'.

### **Meeting Bookings**

03

We are delighted to share the new 'Meeting Bookings' feature. Use this to schedule a time and place for you to meet with your peers with ease. Please find a step-by-step guide to using this below.

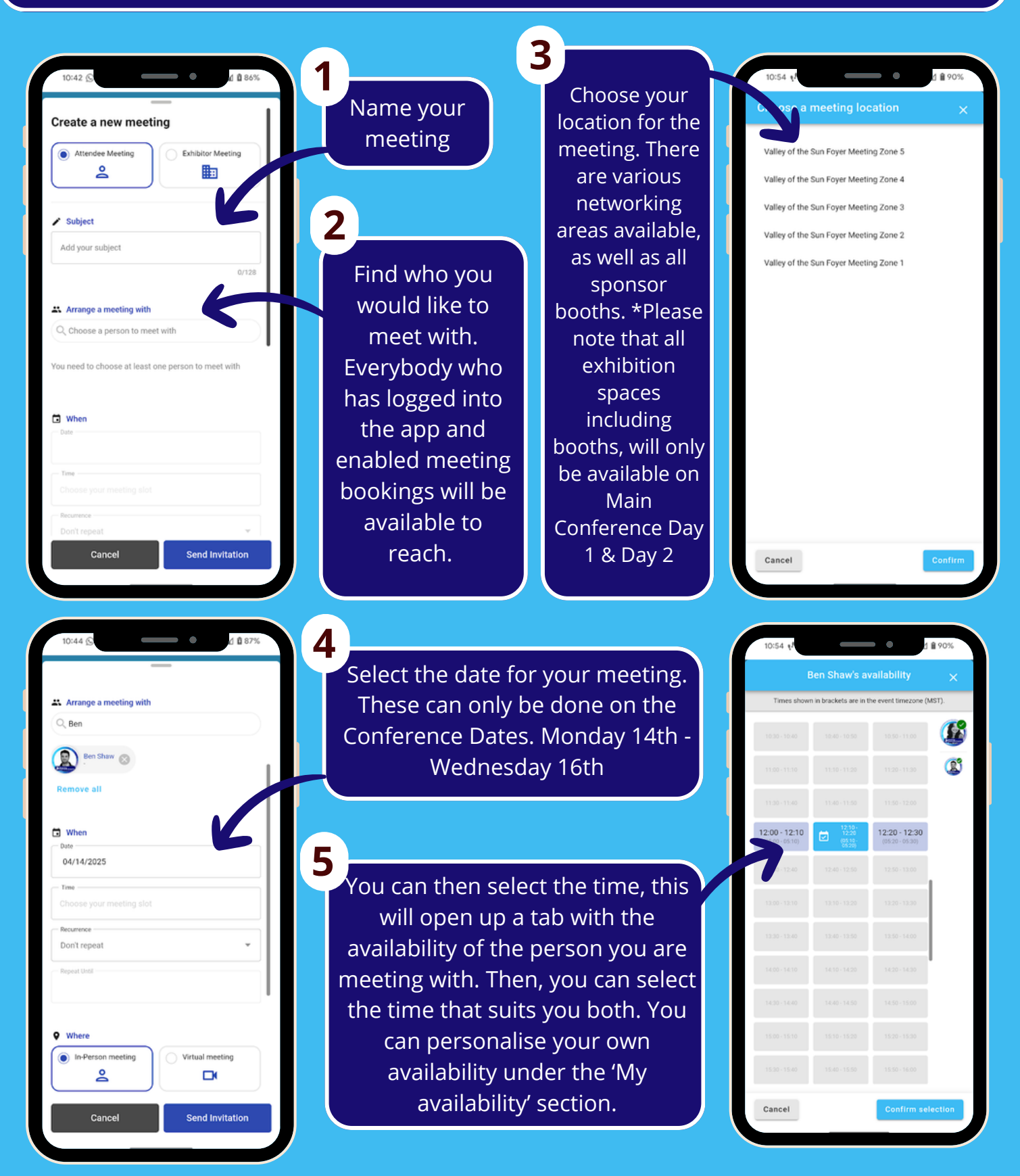

03

## **Meeting Bookings**

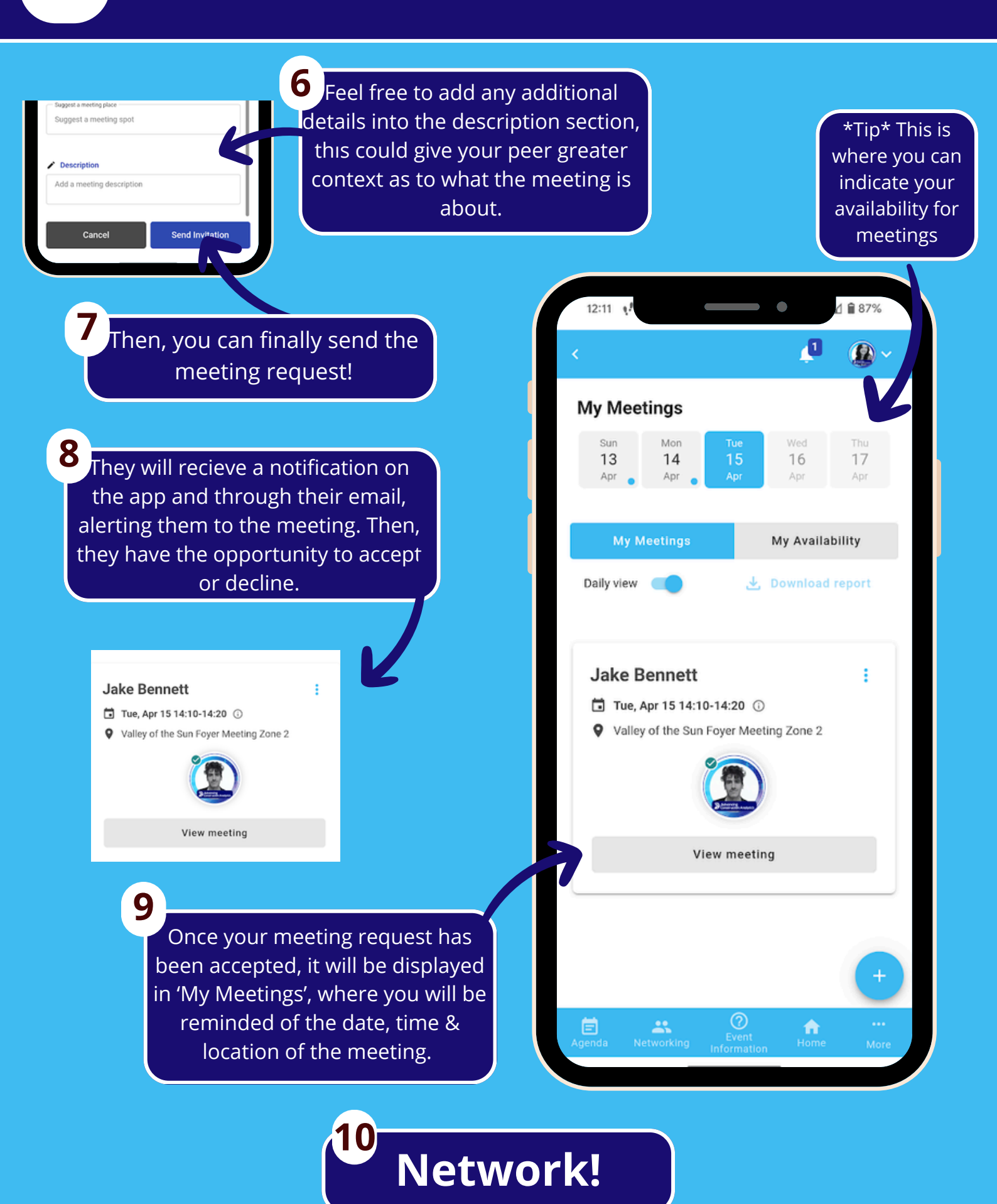

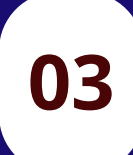

### Business Card Swap

### Set-Up your Business Card!

The business card swap allows you to quickly share details with your fellow attendees, providing their contact information to continue networking post-event. You can set up your own business card to contain as many details as you like such as your social media, email address and phone number.

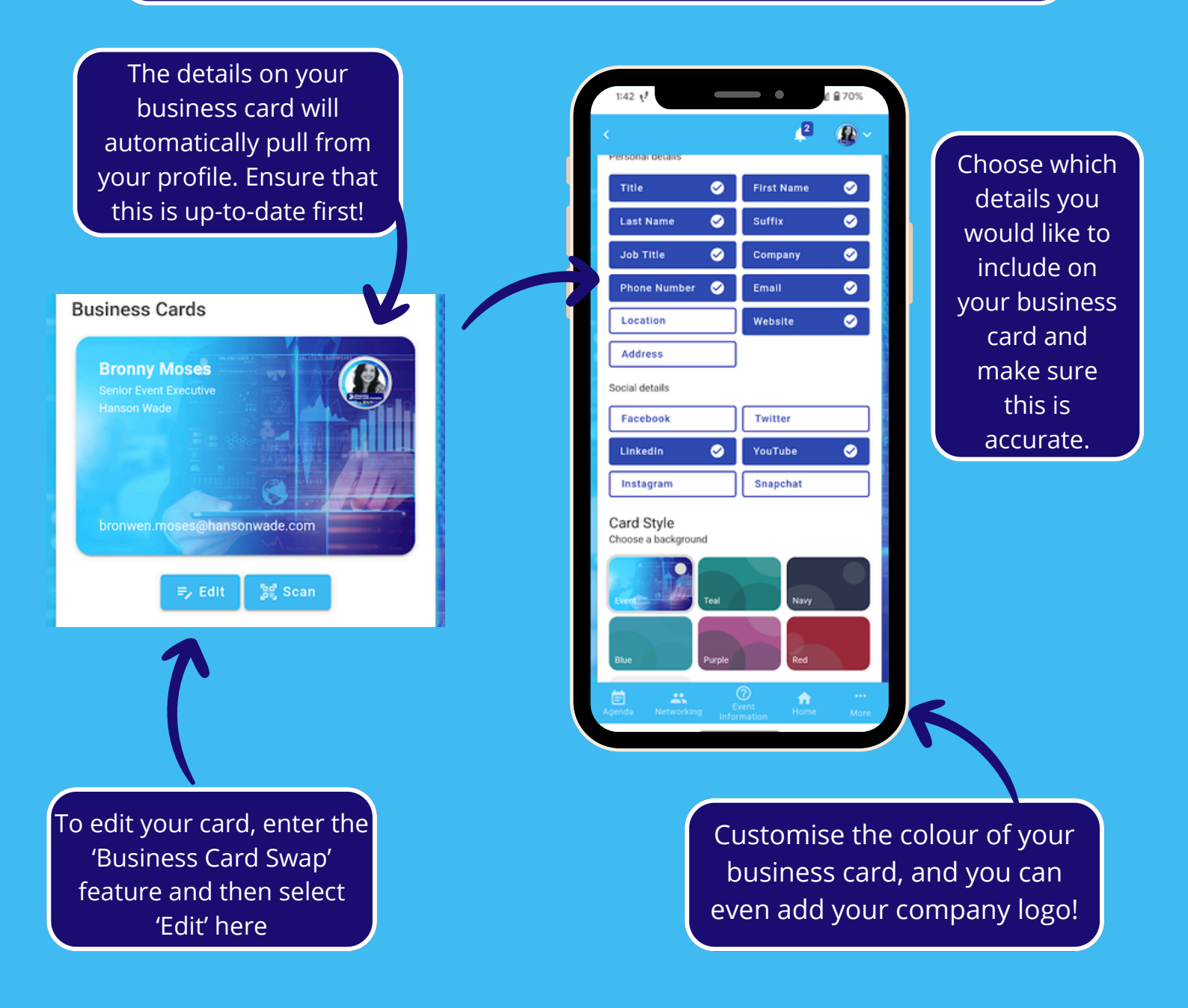

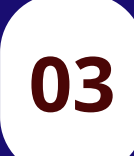

### Business Card Swap

Swapping with your peers

You can share your business card in two ways: either by physically scanning the card of the person you are networking with or by searching their name on the app and requesting to exchange cards.

Either search for their name on the app OR scan their QR code Business Cards Q jake Search the name of the person you'd like to swap 38 with in the 'Attendees' section **Open Scanner** Jake Bennett Audience Manager | Hanson Wade Profile Card Jake Bennett Press the 'scan' button under your business card, and your QR code will appear. To scan someone elses, click the 'open scanner' button and your Open their profile, camera will open so you can you will see their capture their QR code. card and underneath Pending requests 1 'Exchange Bronny Moses would like to business cards', exchange business cards with you ensure that you View Profile Decline Accept select this. The person you have asked to exchange with will then get a notification, giving them the option to accept or decline.